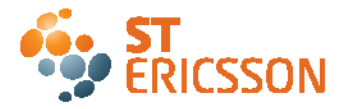

# Editing guidelines Working with unstructured Adobe FrameMaker

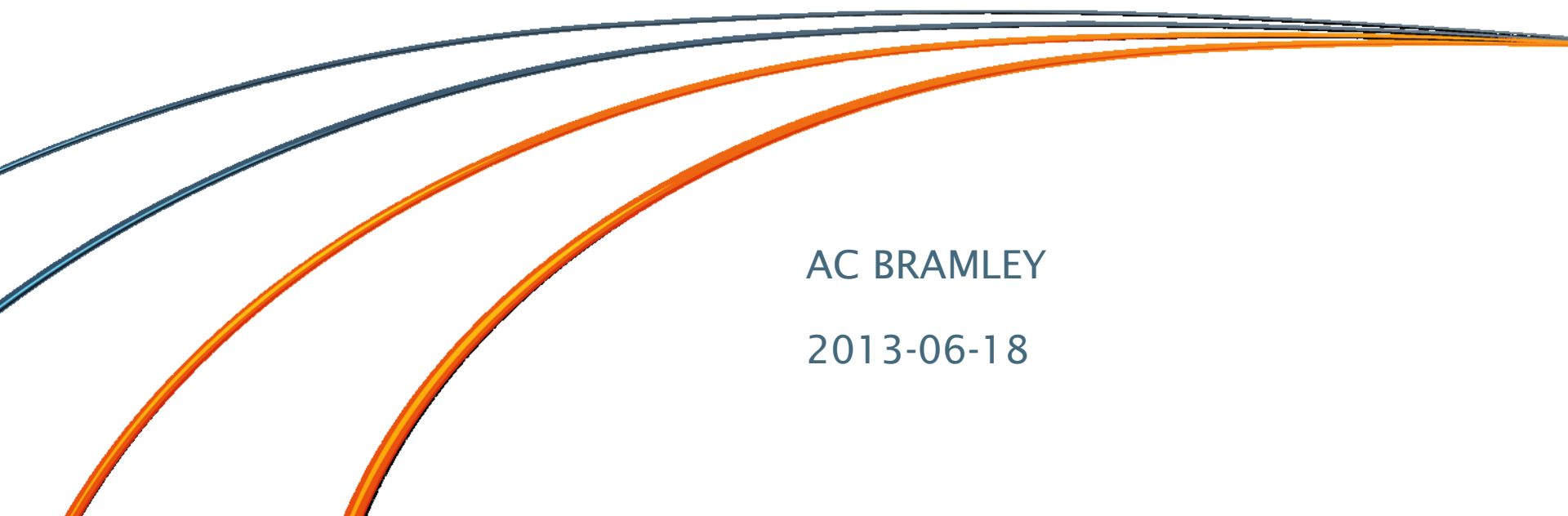

#### DISCLAIMER

#### © Copyright ST-Ericsson 2010, 2013. All rights reserved.

The contents of this document are subject to change without prior notice.

ST-Ericsson makes no representation or warranty of any nature whatsoever (neither expressed nor implied) with respect to the matters addressed in this document, including but not limited to warranties of merchantability or fitness for a particular purpose, interpretability or interoperability or, against infringement of third party intellectual property rights, and in no event shall ST-Ericsson be liable to any party for any direct, indirect, incidental and or consequential damages and or loss whatsoever (including but not limited to monetary losses or loss of data), that might arise from the use of this document or the information in it.

ST-Ericsson and the ST-Ericsson logo are trademarks of the ST-Ericsson group of companies or used under a license from STMicroelectronics NV or Telefonaktiebolaget LM Ericsson.

All other names are the property of their respective owners.

For more information on ST-Ericsson, visit www.stericsson.com

## Training content

- Creating a new file based on ST-Ericsson FM template
- Setting variables and conditional text
- Paragraph tags and character tags
- Inserting a figure
- Inserting a table and table formats
- Cross references
- Using the global update functionality
- Tabulations
- Generating and importing the table of content
- Using the Copy special functionality

# Getting started with the IP specification template

- Download the latest IP specification template from DMS@ST (see slide <u>#22. References</u>)
- Save the template on your C drive C://Program files/Adobe/FrameMaker/Templates
- Go to File/New/New document, select the IP specification template
- **Update** the title by renaming the Heading 1 <**IP**> **specification name** 
  - Example: <IP> specification name renamed as Keypad
- Save the file as t1xp\_<IP name>\_fs.fm
  - Examples:
    - t1xp\_keypad\_fs.fm if the file is stored in MPU\_RTLIP or in DSA Dev VOB
    - DBXXXX\_V1\_keypad.fm or APXXXX\_V1\_keypad.fm if the file is stored in MMTC\_DOC VOB

# Setting the document variables

- The following variables are used for a project
  - Header: used for the device name, by default <DeviceName>
  - DocRev#: used for the design specification revision number, by default <Rev TBD>
  - Doc#: used for design specification ID in Codex, by default <Internal DRAFT>

#### Recommendations

- DO NOT CHANGE THE SETTINGS IN THE DOCUMENT MASTER PAGES
- Only create variables that refer to your IP specification and do not modify
- Only update the definition of the above-listed variables if you plan to edit a stand-alone IP specification

# Changing/creating variables

- To change a variable or create a variable, go to Special/Variable and either select in the list or select Create a variable
- Double-click on the Description1 variable to open the variable window
  - Select 'Edit Definition' and type the new definition
  - Select '*Replace*'

| Variable X                                     | Edit User Variable                                                   | ×        |
|------------------------------------------------|----------------------------------------------------------------------|----------|
| Variables:                                     | Name: RefTitle1                                                      |          |
| RPN2<br>Description1<br>Description2           | Definition:                                                          |          |
| Doc#                                           | User Variables: Character Formats:                                   |          |
| DocHev#<br>'Header<br>RefTitle1<br>'RefTitle2  | RPN2   Content     Description1   Content     Description2   Content | -        |
| RefTitle1                                      | Doc# <codeltalic></codeltalic>                                       |          |
| <u>Create Variable</u> <u>E</u> dit Definition | Header     (CrossRef>     (RefTitle1     (RefTitle2     ▼            | <b>.</b> |
| Convert to <u>T</u> ext <u>Update</u>          |                                                                      |          |
| Replace Cancel                                 | Add <u>L</u> hange <u>De</u> le                                      | te       |
|                                                | Done Cancel                                                          |          |

# Using conditional text

- Only use the conditional tags already defined:
  - Level3 is used for internal information not to be shown in the design specification
  - Level2 for the information to be included in the internal version of the design specification but not in the customer design specification
  - **DBxxxx\_V1** or **DBxxxx\_V2** if relevant for your project
- To hide internal information tagged as Level3:
  - go to Special>Conditional Text
  - select the Show/Hide button
  - select Show
- Recommendation: when editing the document apply the Show All setup

| Conditional Text               |                                                          | ×                 |
|--------------------------------|----------------------------------------------------------|-------------------|
| Current Selection Is:          |                                                          |                   |
| C Unconditional<br>Conditional |                                                          |                   |
| In:                            | Not In:                                                  | As Is:            |
| Level3                         | Level2<br>~Comment<br>~Draft<br>~FileBook<br>~FileSingle |                   |
|                                | <>                                                       |                   |
| <u>Apply</u>                   | dit Condition Tag                                        | <u>S</u> how/Hide |

# Paragraph and character tags

 Select the icons on the right of the document frame to open the list of paragraph tags and character tags

AppxHeading3

Delete.

BodyIndent1 BodyIndent2 Caution

Body

Delete.

• Only use the pre-defined tags

|            | <ul> <li>Do not change any setting</li> </ul>                                                                                                    | Code1<br>Code1+<br>Code2<br>Code2+<br>Code2+                                                                                                    |
|------------|----------------------------------------------------------------------------------------------------|----------------------------------------------------------------------------------------------------|
| 0 ]<br>1 ] | Untitled1.fm    X       0     1     2     3     4     5     6     7     8     9     10     11     12     13     14     15     16     17     18     19     20     10       1     1     1     1     1     1     1     1     1     1     1     1     1     1     1     1     1     1     1     1     1     1     1     1     1     1     1     1     1     1     1     1     1     1     1     1     1     1     1     1     1     1     1     1     1     1     1     1     1     1     1     1     1     1     1     1     1     1     1     1     1     1     1     1     1     1     1     1     1     1     1     1     1     1     1     1     1     1     1     1     1     1     1     1     1     1     1     1     1     1     1     1     1     1     1     1     1     1     1     1     1     1     1     1     1     1     1     1 | g X<br>FigFootnote1+<br>Heading1<br>Heading2                                                                                                    |
| 2          | ObviceName> </td <td>ic Heading3<br/>HeadUn#1<br/>HeadUn#1<br/>HeadUn#2<br/>HeadUn#4<br/>f List1<br/>f List1<br/>f List2a<br/>List2a+<br/>ListBullet1<br/>tt ListBullet2<br/>tt ListBullet1<br/>Note1<br/>Note1<br/>Note1<br/>Note1<br/>Note1<br/>Note1<br/>RegAddress<br/>RegApplicability<br/>RegBody<br/>RegBullet1<br/>RegBullet1<br/>RegBullet2<br/>RegCaution<br/>RegDesc<br/>BeahName</td>                                                                                                   | ic Heading3<br>HeadUn#1<br>HeadUn#1<br>HeadUn#2<br>HeadUn#4<br>f List1<br>f List1<br>f List2a<br>List2a+<br>ListBullet1<br>tt ListBullet2<br>tt ListBullet1<br>Note1<br>Note1<br>Note1<br>Note1<br>Note1<br>Note1<br>RegAddress<br>RegApplicability<br>RegBody<br>RegBullet1<br>RegBullet1<br>RegBullet2<br>RegCaution<br>RegDesc<br>BeahName |

## Most used paragraph tags

- Type the text, place the cursor anywhere in the paragraph and select the paragraph tag from the list (no need to select the whole paragraph)
- Heading paragraph tags
  - Heading1, Heading2, Heading3, Heading4
  - HeadUn#1, HeadUn#2, HeadUn#3, HeadUn#4
  - CoverHead1, CoverHead2
- Body paragraph tags
  - Body
  - BodyIndent1, BodyIndent2,
  - ListBullet1 and ListBullet2, List2a, List2a+
  - Note1, Note1+, Note, Note+
  - Code1, Code1+, Code2, Code2+

### Character tags

- Select the whole word or sections and apply the character tag from the list
  - Question character tag is useful to highlight a question or some sections which need updating/defining later on
  - Symbol is used for units (ohm, delta...)
- To retrieve the initial settings, use the 'default paragraph font' character tag
- ONLY USE THE PRE-DEFINED TAGS
- DO NOT CHANGE ANY SETTING

# Inserting a figure

- Type a return and select the 'FigCap' paragraph tag
- Go to Special/Anchored Frame and select the options
  - Below current line, left-aligned and 14.25 cm width

Incorting o figure

 In the drawing window, select the frame line and apply a 0.5 point black line

|                                                |                                |   |     | 1 |
|------------------------------------------------|--------------------------------|---|-----|---|
|                                                |                                | ī | 20  | 1 |
|                                                | 1 > Inserting a figure¶        | 1 | y e |   |
| Anchored Frame                                 | 1709 - Julio                   | ľ | ∎ A |   |
| Anchoring Position: Below Current Line         | Figure 1.〉 Inserting a figure¶ | I | AP. |   |
| Alianment:                                     |                                |   |     |   |
|                                                |                                |   |     |   |
| Cropped Eloating                               |                                | 1 | 0.5 | 1 |
|                                                |                                |   | • □ |   |
| Size:                                          |                                | : |     |   |
| <u>W</u> idth: 14.25 cm <u>H</u> eight: 4.0 cm |                                |   |     |   |
|                                                |                                | 1 | 100 | j |
| New Frame Cancel                               |                                |   |     | 1 |

# Figure formats

- Few possibilities
  - Use FrameMaker drawing menu to create figures in the document
  - Copy figures directly from MSVisio into the anchored frame in FrameMaker
  - Copy figures in SVG or EPS or PDF format
  - Copy screenshots in PNG format
- To import a figure in SVG, PNG or PDF format
  - Select the anchored frame,
  - Go to File/Import/File
  - Select 'copy into document'
  - Note: when importing a figure by reference, make sure to store the figure in ClearCase where the other users can find it

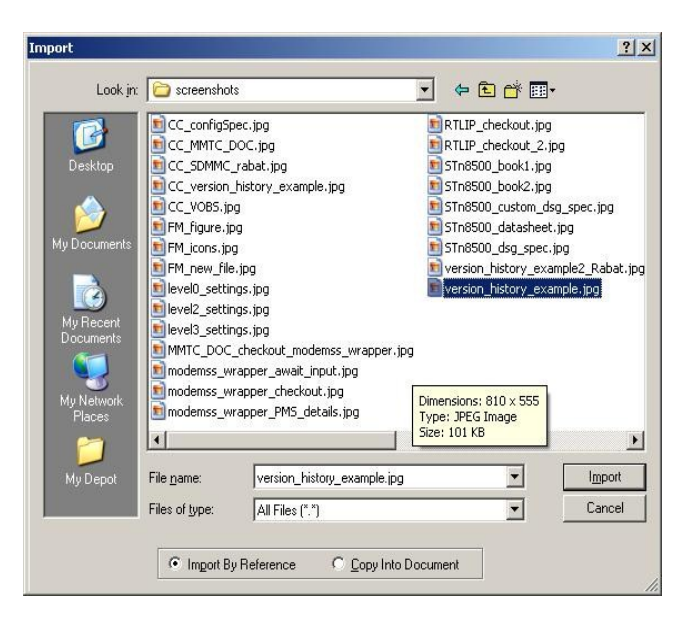

### Inserting a table

- Type a return and apply the 'Anchor' paragraph tag
- Go to Tables/Insert a table
- Select the table format
  - Table title: most commonly used
  - Figure double: to insert two adjacent figures
  - Invisible: to have regular and constant tabulated text

| jure 2.) § | Figure 3.) § |  |
|------------|--------------|--|
| <u>a</u>   |              |  |
|            |              |  |
|            |              |  |
|            |              |  |
|            | ş            |  |
|            |              |  |
|            |              |  |
|            |              |  |
|            |              |  |

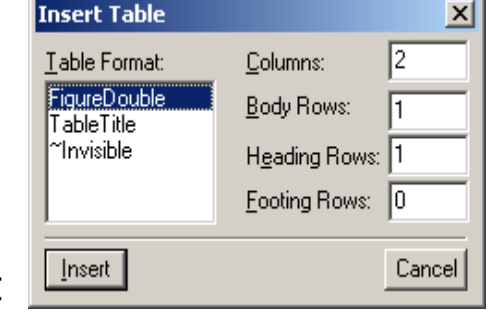

#### Invisible table

| :            |    | 7   |   |  |
|--------------|----|-----|---|--|
| <b>\$</b> 33 | \$ | 5   | 5 |  |
| \$           | ş  | S S | ş |  |
| 5            | §  | ŝ   | ş |  |
| 8            | ş  | ş   | ş |  |

#### TableTitle

| ş | ş | ş | § § |
|---|---|---|-----|
| § | § | § | ş   |
| § | § | § | §   |
| § | § | § | §   |
| § | § | § | ş   |

# Inserting cross references or table footnotes

- To insert a cross reference
  - Go to Special/Cross reference
  - Select the paragraph tag among the list (FigCap, TableCap, Heading1,...)
  - Select the cross reference format among Figure#, Table#, Chapter#, Section#, Section#NamePage...
- To insert a table footnote
  - Select the text related to the footnote
  - Go to Special/Footnote
  - To refer to an existing table footnote, go to Special/Cross reference and select the TableFootnote paragraph tag, select the FootnoteAdditional cross reference format

# Importing formats

- Open the files from which you want to import the format
- In your file, go to File/Import/Format
- Select the file from which you want to import formatting
- Select the formatting to import
- Select Import

| Import Formats             |                                 |
|----------------------------|---------------------------------|
| Import from Document:      | 20IPP_front.fm                  |
| Import and Update:         |                                 |
| Paragraph Formats          | <u>Reference Pages</u>          |
| Character Formats          | ✓ Variable Definitions          |
| Page Layouts               | Cross-Reference <u>F</u> ormats |
| <u>I</u> able Formats      | Conditional Text Settings       |
| Color D <u>e</u> finitions | Math Definitions                |
| Document Properties        |                                 |
|                            | Select <u>A</u> ll              |
| While Updating, Remove:    |                                 |
| Manual Page <u>B</u> reaks | C Other Format/Layout Overrides |
| <br>_Import<br>(No Undo)   | Cancel                          |

# Global updates for tables and tags

- Open the Paragraph Designer menu or the Table Designer menu
- Select and copy the 'old tag' in Paragraph design window
- Open the paragraph tag window
- Select the 'new tag'
- In Paragraph Design
  - go to Global updates, select Commands/Global update options
  - Select 'All properties'
  - Select 'all tags'
  - Paste the 'old paragraph tag' in the window
  - Confirm that you want all the 'old tag' to be replaced with the 'new tag'

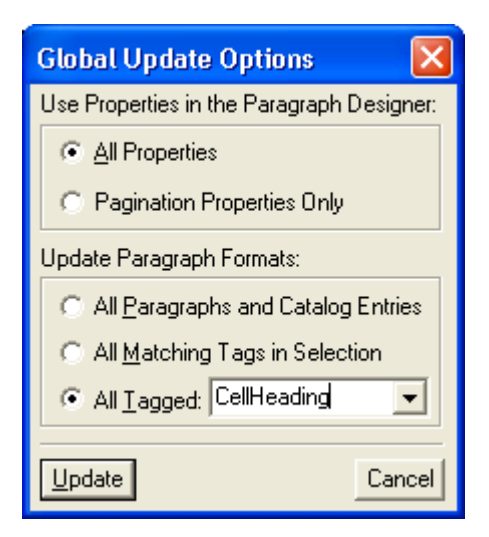

# **Tabulations**

- Tabulations in tables
  - The TableBodyL paragraph tag already has pre-set tabulations
  - Press at the same time the *echap* +tab *keys* to insert the tabulation

| [9:8] yu | yuyy <mark>u</mark> ) | uhuh | ıhu§ |
|----------|-----------------------|------|------|
| [7:6] yu | yuyy <mark>u</mark> ) | uhuh | ıhu§ |
| [5:4] yu | yuyy <mark>u</mark> ) | uhuh | ihu§ |
| [3:2] yu | yuyy <mark>u</mark> ) | uhuh | ıhu§ |
| [1:0] yu | yuyy <mark>u</mark> ) | uhuh | ıhu§ |
|          |                       |      |      |

- Tabulations in the "body" of the document (as opposed to tables or figures)
  - Go to Table > Insert Table
  - Select the *Invisible table* format and set the number of rows and columns
  - Type the text at your convenience in the table

# Tabulations (continued)

• The invisible table in FrameMaker looks as shown below

| 1 |        |        |         |  |
|---|--------|--------|---------|--|
| ş | huhuh§ | uhuhu§ | uhuh§   |  |
| ş | ijij§  | ijiji§ | jijiji§ |  |
| ş | ijjij§ | ijiji§ | ijji§   |  |
| ş | ijiji§ | jiji§  | jiji§   |  |
|   |        |        |         |  |

 Go to View and unselect *Border* and *Text symbol* to view the table as in the final PDF

| huhuh | uhuhu | uhuh   |
|-------|-------|--------|
| ijiij | ijiji | jijiji |
| ijjij | ijiji | ijji   |
| ijiji | jiji  | jiji   |

# Generating the table of content

- Finalize the cut and paste of existing sections in the IP specification and add the information in the new sections
- Save the file
- To generate the table of content
  - Go to Special>Table of content
  - Select Set
  - Save the file newly generated (the file name corresponds to the file name of the IP specification with TOC at the end <FileName>TOC.fm

| Set Up Table of Contents                                                                                                   |                                                                                                    | ×      |
|----------------------------------------------------------------------------------------------------|----------------------------------------------------------------------------------------------------|--------|
| Suffix: TOC                                                                                                    | Add File: Before                                                                                                    | ~      |
| Include Elements/Paragraphs:                                                                                               | <u>D</u> on't Include:                                                                                                    |        |
| AppxHeading1         AppxHeading2         AppxHeading3         Heading1         Heading2         Heading2         Heading3 | Image: Anchor         Image: Anchor         Image: Body         Image: BodyIndent1         Image: BodyIndent2         Image: BodyIndent2 | •      |
| Create Hypertext Links                                                                                                    |                                                                                                    |        |
| (Set )                                                                                                    |                                                                                                    | Cancel |

# Importing the TOC in the IP specification

- In the IP specification, go to File>Import>File
- Select the <FileName>TOC.fm file and select Import by reference
- Add the *<FileName>TOC.fm* file to source control in ClearCase, so it is always available when next updating the specification
- Alternatively, select Copy into document
  - Make sure to generate the TOC every time you update the content
  - Apply Edit>Update references and select text inset
  - Apply the command File>Import>File prior to releasing the IP specification

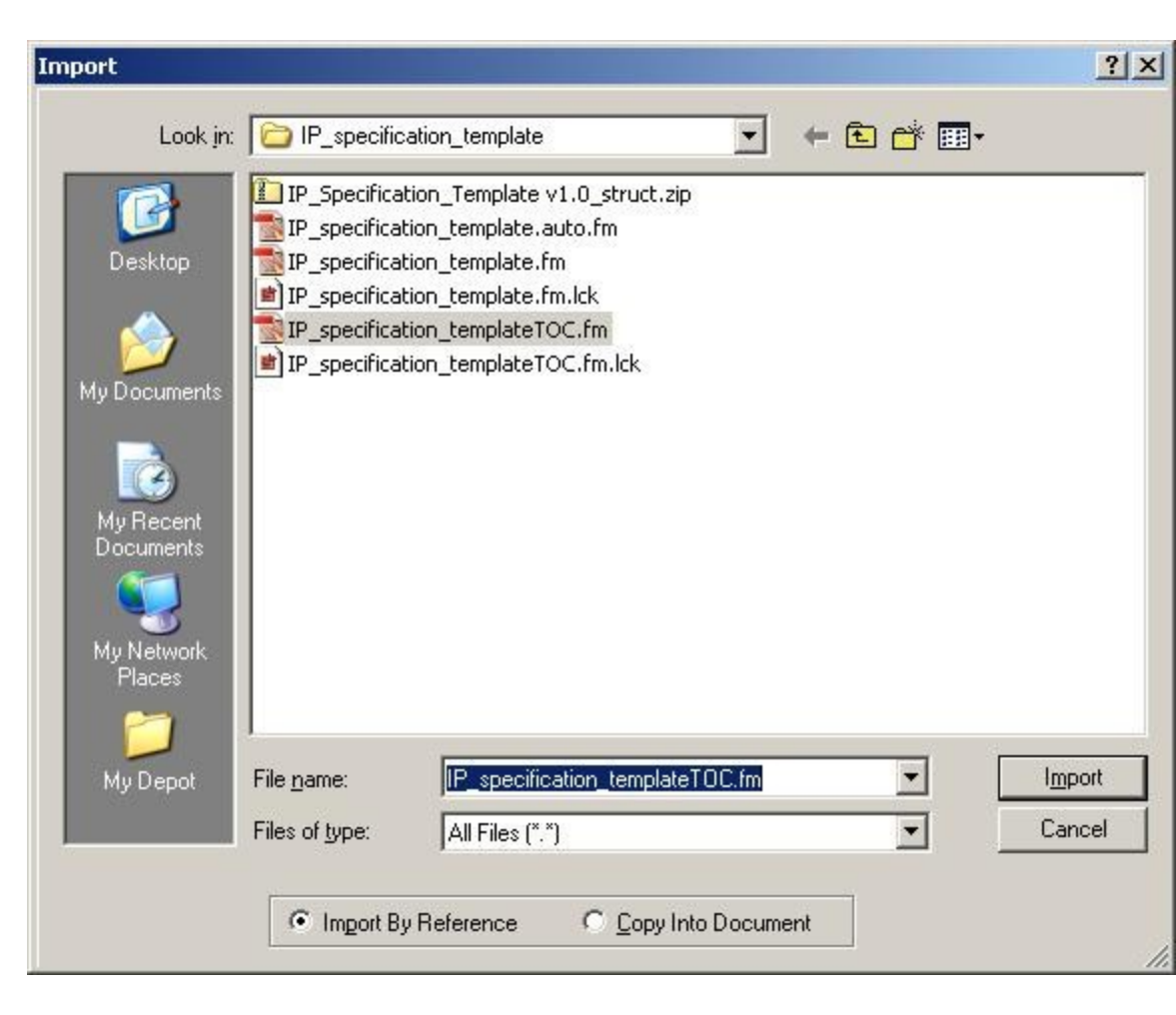

# The "Copy special" function

- The copy special function can be used to copy/paste the following items
  - Paragraph format
  - Character format
  - Table column format
- Select the text or table column
- Apply a right-mouse click
- Select Copy special and select the item of interest (either paragraph format or table column width or character format)
- Select the text of table column width to modify and apply the Paste command

# References

| Reference    | Description                                                                                   |
|--------------|-----------------------------------------------------------------------------------------------|
| DMS000002241 | Editing guidelines - Working with unstructured<br>Adobe FrameMaker                            |
| DMS000002242 | Editing guidelines - Adobe FrameMaker to PDF printing                                         |
| DMS000002243 | Editing guidelines - Checking the SPIRIT compliance of register descriptions                  |
| DMS000002244 | Editing guidelines - Applying the latest IP specification template in unstructured FrameMaker |
| DMS000002245 | Editing guidelines - Editing FrameMaker<br>documents managed in ClearCase                     |
| DMS000002246 | Editing guidelines - Converting MSWord<br>documents to Adobe FrameMaker                       |
| DMS000002247 | IP specification template in unstructured Adobe<br>FrameMaker                                 |

## THANK YOU

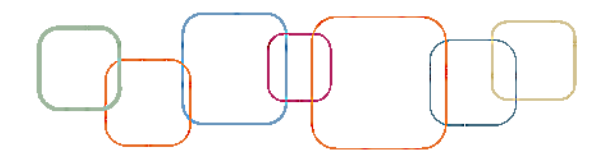